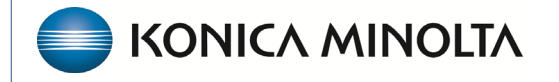

HEALTHCARE IT

# Exa® PACS/RIS

# **New Features and Improvements**

34.0.0

©2025 Konica Minolta Healthcare Americas, Inc.

## 3D Advanced Visualization for MPR

With purchase of a license, 3D Advanced Visualization generates MPR planes and a 3D projection that offer **higher-accuracy rendering and measurements**, and **selectable rendering types** such as Average MIP, minMIP, MIP, parallel, and perspective.

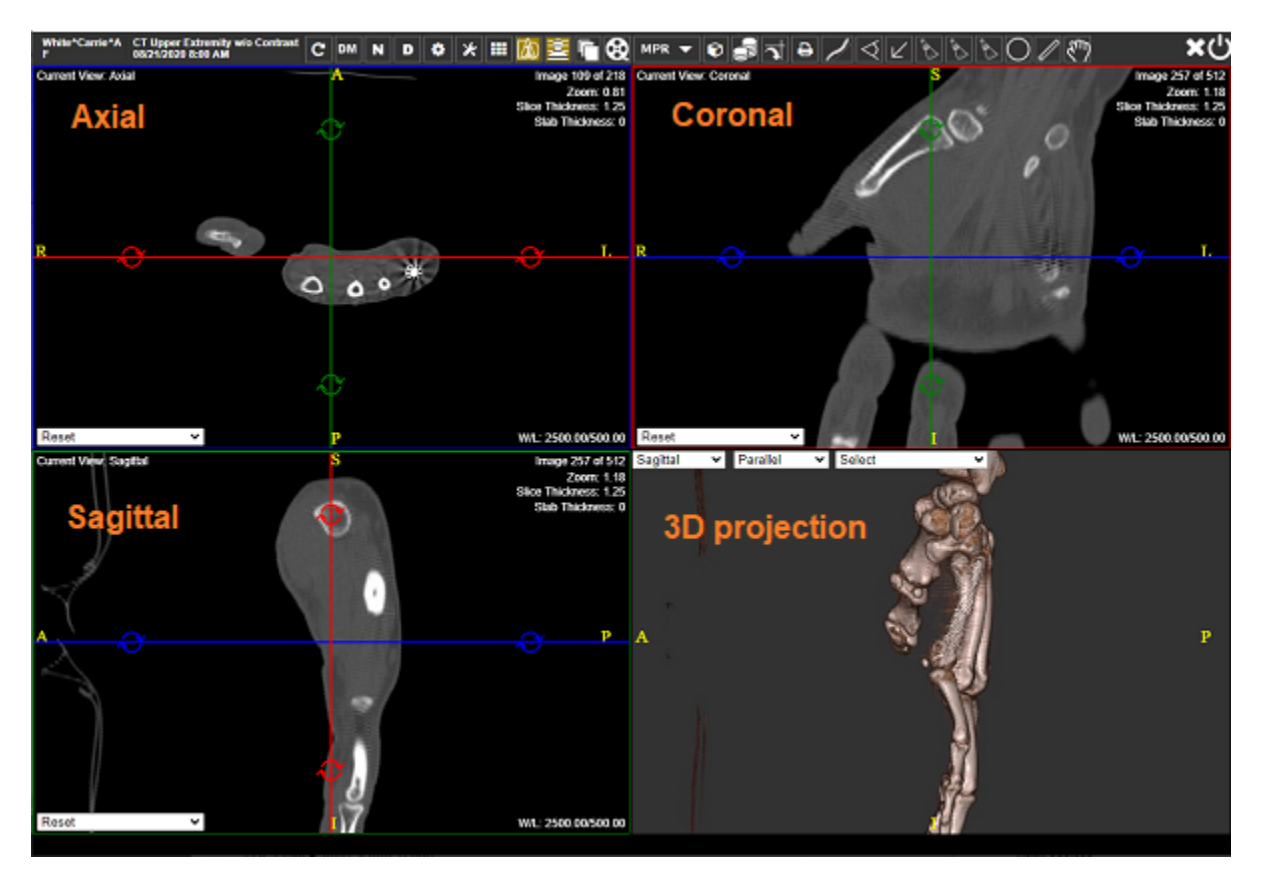

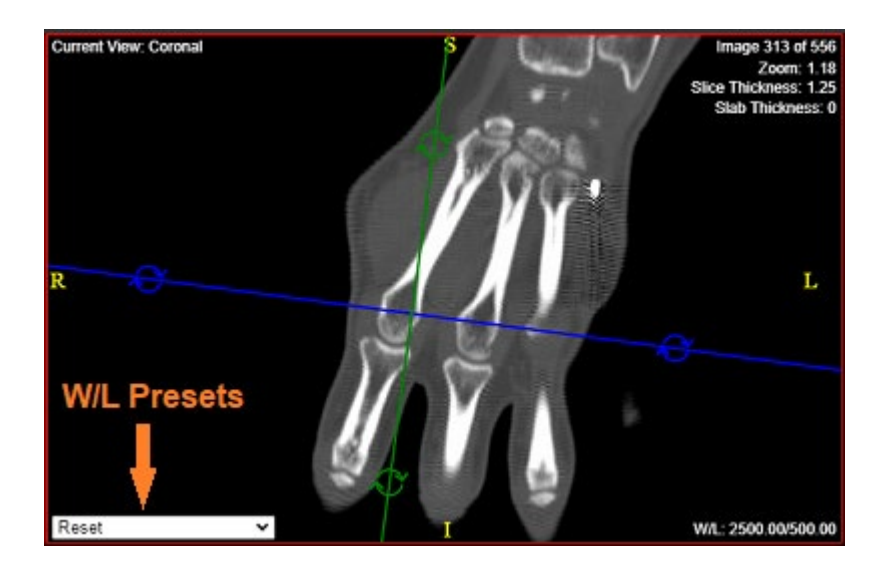

#### In any MPR plane:

- Rotate and drag reference lines. All other planes update.
- Right-click to set the **center point**.
- Change to Axial, Coronal, or Sagital plane.
- Select a window/level preset.
- Scroll through images.
- Use most standard viewer toolbar tools.

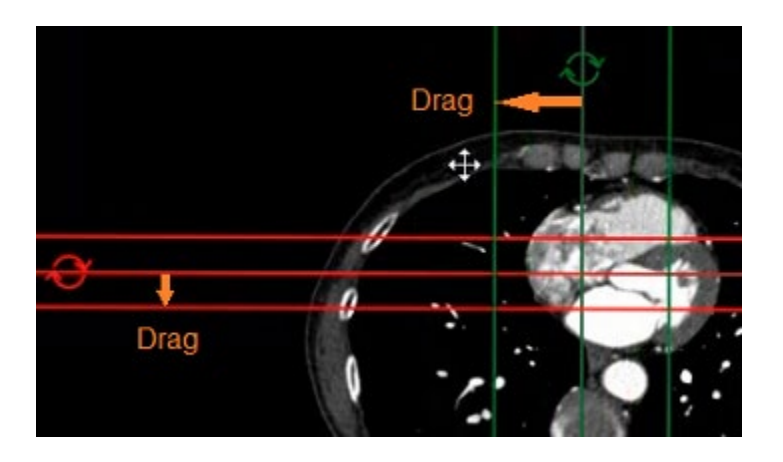

In any MPR plane, drag reference lines to adjust the **slab thickness**. Other planes update to match.

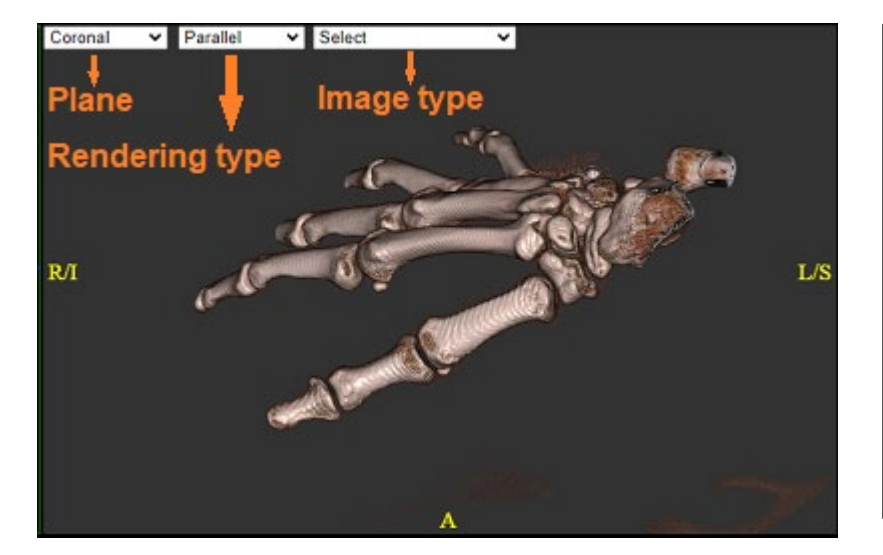

#### In the 3D projection plane:

- Drag the image to **rotate** in 2 dimensions.
- Change to Axial, Coronal, or Sagital plane.
- Select a **rendering type**, such as Parallel, or Thick and Thin MIP.
- Select an **image type preset**, such as Bond Skin, Lung Film, or CT Fusion MIP.

#### Viewer > Viewer Settings > Tools > 3D ADVANCED VISUALIZATION

Customize which tools are avaiable when using 3D Advanced Visualization.

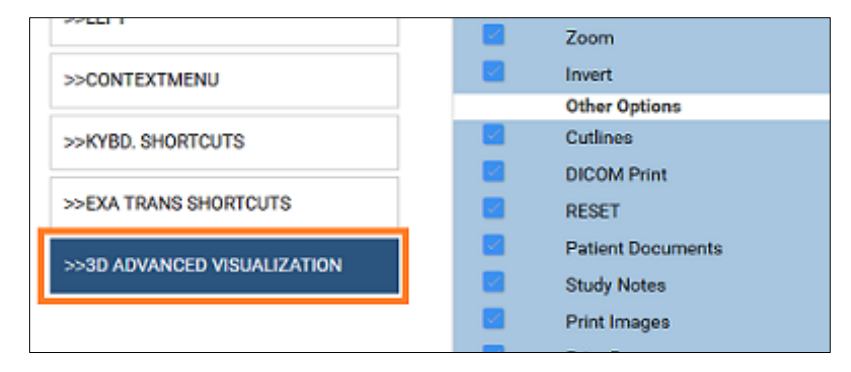

## View caching status from the worklist

On the worklist, the status of any study caching that is taking place is now indicated with text formatting, and updated in real time.

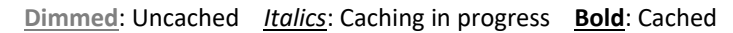

| ☆ ④ | : | Unread   | 362     | TesA1051 | Test, Ashley             |
|-----|---|----------|---------|----------|--------------------------|
| ☆ ⓓ | : | Unread   | 2271840 | NE878    | Radio, Button            |
| ☆ 🛈 | : | Unread   | 360     | TesA80   | Test, Andrew 👍 Cached    |
| ☆ ④ | ÷ | Approved | 359     | TesB101  | Test, Bill 🖛 In progress |
| ☆ ④ | : | Approved | 356     | TesA1047 | Test, Amy                |
| ☆ ④ | : | Unread   | 2239788 | RE3434   | Re, Mg 🖛 Uncached        |

## Export and import transcription templates

#### SETUP > OFFICE > Scheduling & Codes > TRANSCRIPTION TEMPLATE

| SCHEDUL  | ING & CODES -   |              |               |               |              |          |                   |        | Φ      |
|----------|-----------------|--------------|---------------|---------------|--------------|----------|-------------------|--------|--------|
|          | SCHEDULE FILTER | STUDY STATUS | TRANSCRIPTION | N TEMPLATE    | REPORT TEMPL | ATE      | FUNCTIONAL ST     | ATUS   |        |
|          |                 |              |               | EXPORT SE     | LECTED EXPO  | ORT ALL  | IMPORT            | ADD    | RELOAD |
| Modality |                 | User         |               | Appointment 1 | ype          | 1        | Study Description | 3      |        |
| NONE S   | ELECTED -       | Search User  | *             | Search Appo   | intment Type |          |                   |        |        |
| 0        | TEMPLATE NAM    | :•           | GLOBA         | AL ACTIVE     |              | concos   |                   |        |        |
|          |                 |              | Al            | • Yes •       | Select & to  | view/e   | dit template      | option | s here |
| 🖸 C / 🗴  | HL7 Sample Tem  | plate        | ×             | ~             |              | iich the | ren templat       | eeuto  |        |
| 0 0 0 4  | I XRAY HAND     |              | *             | ~             |              |          |                   |        |        |

- Export selected or all templates.
- The Import dialog now stays open until you close it—import as many templates as you like.

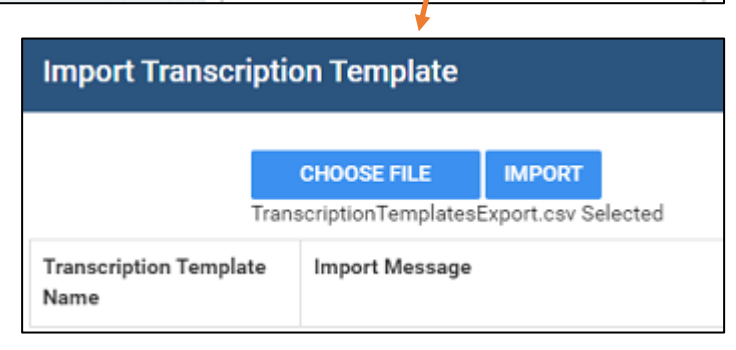

## Redesigned transcription template screen

#### SETUP > OFFICE > Scheduling & Codes > TRANSCRIPTION TEMPLATE

| = | SCH  | EDULING &      | CODES-              |              |            |                  |          |              |                                     |                     |                      |
|---|------|----------------|---------------------|--------------|------------|------------------|----------|--------------|-------------------------------------|---------------------|----------------------|
|   | <    |                | SCHEDULE FILTER     | STUDY STATUS | TRANSCRIPT | TION TEMPLATE    | REPOR    | RT TEMPLATE  |                                     |                     |                      |
|   | _    |                |                     |              |            |                  |          | XPORT SELECT | EXPORT ALL                          | IMPORT              | ADD R                |
| 1 | Mod  | ality          | User                | ,            |            | Appointment Type |          |              | Study Description                   |                     |                      |
|   |      | NONE SELEC     | Ser Ser             | arch User    | *          | Search Appointm  | ent Type | *            |                                     |                     |                      |
|   |      | 1 2            | TEMPLATE NAME 🛊     |              | 2          | GLOBAL ACTIV     | VE       | Colord (     |                                     |                     |                      |
|   |      | + J            |                     |              |            | All 👻 Yes        | ~        | or 🗅 to l    | r to view/edit t<br>launch the full | emplate<br>template | options<br>e editor. |
|   | ) 11 | 0 <b>.</b> 9 🗉 | HL7 Sample Template |              |            | х .              | 1        |              |                                     |                     |                      |
|   | 1 1  | // e 👘         | VDAV LLAND          |              |            | <i></i>          | ,        |              |                                     |                     |                      |

- 1. Find templates quickly with multiple criteria.
- 2. Identify, search, and sort templates in the list by **Global** availability and **Active** status.
- 3. Copy existing templates to quickly create new ones.

| Template Name *     | C' EDI                   | 4. Edit templates easily.           |
|---------------------|--------------------------|-------------------------------------|
| XRAY HAND           | Appointment Types        | Select EDIT to edit the             |
| 🗌 Inactive 🗹 Global | Search Appointment Types | template properties show            |
| Modalities *        |                          | • Select <sup>d</sup> to open the m |
| 2 SELECTED -        |                          | template editing screen t           |
| User                |                          | modify contents and layc            |
| Search User *       |                          |                                     |
| +                   |                          |                                     |
|                     |                          |                                     |
|                     | Body Part                |                                     |
|                     | NONE SELECTED -          |                                     |
|                     | Study Description        |                                     |
|                     |                          |                                     |
| Require All Match   | +                        |                                     |
| Markets             |                          | -                                   |
| NONE SELECTED -     | HANDY $	imes$            |                                     |
| Facilities          |                          |                                     |
|                     |                          |                                     |
| NONE SELECTED -     |                          |                                     |

## Dynamic selection of markets, facilities, modalities, and modality rooms

In various parts of the program, new controls are now available to search for and multi-select markets, active facilities, modalities, and modality rooms.

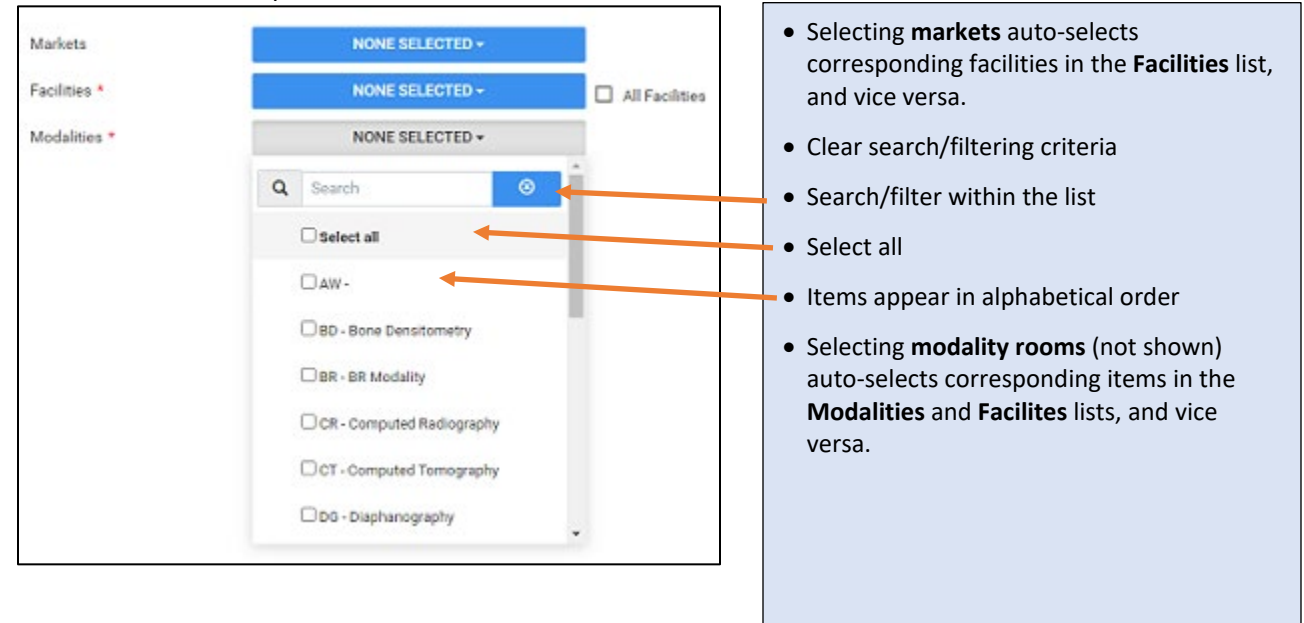

## Add Patient Guarantors from the Edit Study screen

#### Edit Study > PATIENT GUARANTOR > ADD

| SUMMARY                 | Î            |            |    |         |       | ADD   | RELOAD |
|-------------------------|--------------|------------|----|---------|-------|-------|--------|
| PATIENT INFORMATION     | GUARA        | NTOR NAME  |    | RELATIO | NSHIP |       |        |
| CHARGES/PAYMENTS        | 🖉 🗓 Test, To | dd         |    | Spouse  |       |       |        |
| PATIENT PAYMENT HISTORY |              |            |    |         |       |       |        |
| PATIENT GUARANTOR       | 4            | _          |    |         |       |       | •      |
| DOCUMENTS               | Patient Guar | antor      |    |         |       |       |        |
| APPROVED REPORTS        | Inactive     |            |    |         | SAVE  | CLEAR | CANCEL |
|                         | Name *       | First Name | Mi | Sex     | Sel   | ect 🛩 |        |

## Remove OpalRAD Annotations from teaching studies

#### Worklist > right-click a DICOM study > Images > Create Teaching Study

| Teaching | Study                                   |                   |                              |  |  |  |  |  |  |  |  |
|----------|-----------------------------------------|-------------------|------------------------------|--|--|--|--|--|--|--|--|
|          | AE Title                                | E Trile<br>Select |                              |  |  |  |  |  |  |  |  |
|          | Remove OpalRAD Annotations (2111 Group) |                   | · · ·                        |  |  |  |  |  |  |  |  |
|          |                                         | -                 | CREATE TEACHING STUDY CANCEL |  |  |  |  |  |  |  |  |
|          | Field                                   | Current Value     | New Value                    |  |  |  |  |  |  |  |  |
|          | Accession No.                           | 32464510000900    | poq8TewlepFRCIVZ             |  |  |  |  |  |  |  |  |
|          | Datiant ID                              | ANIA9090          | and a second day             |  |  |  |  |  |  |  |  |

### Send scanned documents as images or PDFs

#### SETUP > OFFICE > DICOM > AE TITLE > ADD

You can configure AE's to send scanned documents as DICOM images or encapsulated PDFs.

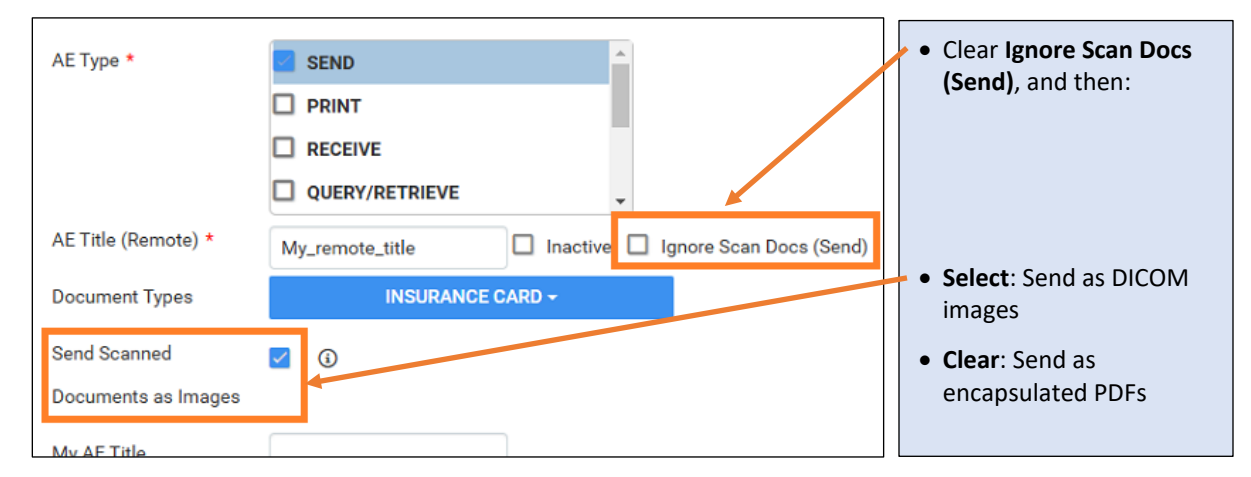

## NPI added to the provider pop-up window on the worklist

Now you can view the NPI of the provider in the worklist pop-up window.

|   |     |    |     |      | 1 34 |           |                         |                                  |                                                        | 10000       |
|---|-----|----|-----|------|------|-----------|-------------------------|----------------------------------|--------------------------------------------------------|-------------|
| + | • • | 0* | € ₫ | \$   | 1    | Scheduled | 06/09/2024 2:00 PM CDT  | Mebbzipetienti1, Mebbzipetien6   | Reterring Providers List                               | IRVE        |
| + | 00  | 0* | % ₫ | ☆ ①  | i    | Scheduled | 06/05/2024 2:00 PM PDT  | Rspatienti14, Rspatientf14       | Referring User1, Referring User1                       | A RY D      |
| + | a 🗆 | 0* | % ď | \$ 0 | :    | Check-In  | 05/05/2024 4:30 PM EDT  | Mabbfspatienti3, Mabbfspatier#   | Auto Test Address1                                     | CEPH        |
| + | 00  | 0* | € ď | ☆ ①  | i    | Check-In  | 06/05/2024 4:00 PM EDT  | Mabbfspatient13, MabbfspatierF   | Phoenix, AZ 85001<br>test@testmail.com                 | RASI        |
| + |     | 0* | % ⊑ | ☆ ①  | :    | Scheduled | 06/05/2024 12:30 PM PDT | Repatienti14, Repatienti14       | Office Phone (023)321-1323                             | RY D        |
|   |     | 0* | % ਹ | ☆ ①  | 1    | Scheduled | 06/05/2024 2:30 PM EDT  | Aafspatienti2, Aafspatientf2 F   | Office Fax (222)222-2222<br>Mobile Phone (143)497-8786 | MIN         |
|   | 0   | 0* | % ₫ | * 0  | 1    | Scheduled | 06/05/2024 12:00 AM EDT | Eapsatienti5, Eapsatienti5       | Pager No. (076)542-6785<br>Phone (691)115-8990         | . PIC       |
|   |     | 0* | 9 C | ☆ ①  | 1    | Scheduled | 05/04/2024 4:45 PM MDT  | Mainfspatienti2, Mainfspatient R | eferring User 1, Referring User 1 🛔 CT                 | CT BONE MIN |
|   |     |    |     |      |      |           |                         |                                  |                                                        |             |

## More control over passwords

#### SETUP > OFFICE > COMPANY > PASSWORD MGT.

| HL7 PASSWORD MGT. MODIFIERS LINK ENCRYPTION                                                                                                    |                                                                                                    |
|----------------------------------------------------------------------------------------------------|----------------------------------------------------------------------------------------------------|
| Password Requirements         Password Must Be between       10       and       30       Characters         Image: Contain Uppercase Letters       Image: Contain Contain Uppercase Letters       Image: Contain Lowercase Letters         Passwords Must Contain Lowercase Letters       Image: Contain Number of Lowercase Letters       Image: Contain Number of Lowercase Letters         Image: Passwords Must Contain Numbers       Image: Contain Numbers       Image: Contain Numbers         Image: Passwords Must Contain Numbers       Image: Contain Symbols or Special Characters         Other Settings       Contain Symbols or Special Characters | <ul> <li>Require (or not require) passwords to contain specified numbers of the following:</li> <li>Min./max. characters</li> <li>Uppercase &amp; lowercase letters</li> <li>Numbers</li> <li>Symbols &amp; special characters</li> </ul> |
| User Must Change Password on Next Login' Is Checked by Default     Apply Password Requirements to Patient Portal     Force Users to Reset Their Password on a Set Schedule     Users Cannot Reuse the Last 2 Passwords                                                                                                    | Users Cannot Reuse the Last [ ] Passwords<br>Specify how many previous passwords users may not re-<br>use.                                                                                                    |

## Guidance when changing your password

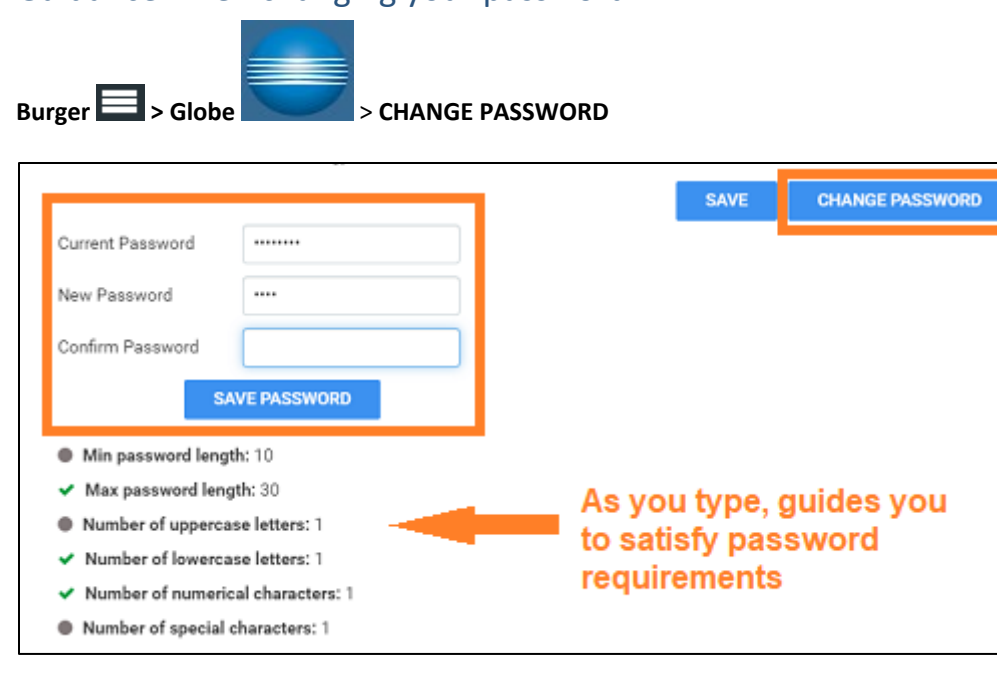

## Reorder charges on a claim

On the claim editing screen, you can reorder charges to control how they appear on the finished claim. Use the  $\Theta$  and  $\Theta$  buttons to move charges up and down in the list.

| Edit : Autotest_Lastaiytczqcwo, Autotest_Firsti62gw4opg |       |      |          |      |            |         |               |        |  |  |  |  |
|---------------------------------------------------------|-------|------|----------|------|------------|---------|---------------|--------|--|--|--|--|
| СНА                                                     | RGES  |      | CLAIMS   | 5 II | NSURANCE   | ADDITIO | ONAL INFO     | BILLIN |  |  |  |  |
|                                                         |       |      |          |      |            |         |               | PREV   |  |  |  |  |
|                                                         |       |      |          | NDC  | Date       |         | Accession No. | СРТ    |  |  |  |  |
|                                                         | ⊚     | +    | $\times$ |      | 06/29/2024 |         | 1605          | 112    |  |  |  |  |
| ⊚                                                       | ⊚     | +    | $\times$ |      | 06/29/2024 |         | 1605          | 768    |  |  |  |  |
| 0                                                       |       | +    | ×        |      | 06/29/2024 |         | 1605          | 768    |  |  |  |  |
|                                                         | NEW C | HARG | E        |      |            |         |               |        |  |  |  |  |

## Sort patient claims by policy and group number

#### Billing > Claims > Claim Inquiry > Patient Claims

When you want to group personal injury cases or episodes together and then view or print the selection on the Patient Activity Statement, you can sort patient claims by policy number and group number.

| Patient                   | atient Claims: Test, Joe |             |             |                    |                    |                          |                 |                                 |                   |              |  |  |  |
|---------------------------|--------------------------|-------------|-------------|--------------------|--------------------|--------------------------|-----------------|---------------------------------|-------------------|--------------|--|--|--|
| PREVIOU<br>Billing Provid | s<br>er                  |             | Unan        | nied Payments O    | 🖲 All Letterty     |                          |                 |                                 | -                 | NEXT         |  |  |  |
| All                       | ~                        |             |             | \$0.00             | O Activity by D    | ate                      |                 |                                 | Include Billing P | rovider Info |  |  |  |
|                           |                          |             |             |                    | O second by b      | ALC: NOTE: THE REPORT OF |                 |                                 | Include Third     | Party Payers |  |  |  |
|                           |                          |             |             |                    |                    |                          |                 |                                 | Include All Co    | mments       |  |  |  |
|                           |                          |             |             |                    |                    |                          |                 |                                 | PRINT             | FAX          |  |  |  |
| CLAIM N                   | STUDY DATE               | BILLING FEE | TOTAL ADJUS | TOTAL INSURANCE PV | TOTAL PATIENT PAYM | BALANCE                  | CLAIM STATUS    | CURRENT RESPONSIBILITY ASSIGNED | POLICY NUMB       | GROUP NUM    |  |  |  |
| 1028                      | 10/02/2024               | \$0.00      | \$0.00      | \$70.00            | \$0.00             | (\$70.00)                | Pending Payment | AARP MEDICARE COMPLETE          | 20000             | 96055        |  |  |  |
| 1027                      | 10/02/2024               | \$50.00     | 90.00       | \$50.00            | \$0.00             | \$0.00                   | Paid in Full    | NATIONWIDE HEALTH PLANS         | 4477474           | 1549         |  |  |  |

## New merge fields for study forms

You can now add merge fields to study forms that populate with information from all studies in an order. For multi-study orders, patients using Patient Kiosk no longer need to fill out a separate form for each exam.

> . •

•

• •

.

•

٠

. •

•

.

•

•

• •

| GENERAL-                                                                                                    |                                   |
|----------------------------------------------------------------------------------------------------|-----------------------------------|
| FORM BUILDER CUSTOM FORMS DB TOT                                                                                                    | ALS EMAIL TEMPLA                  |
| III Image II Checkbox @Radio Button                                                                                                    | Text Box Text                     |
| PROPERTES ASSIGN MERGEPIELDS                                                                                                    |                                   |
| _order Q                                                                                                    |                                   |
| Morge Fields                                                                                                    |                                   |
| E Exam Details                                                                                                    |                                   |
| Her_Phy-ullName_Uncer                                                                                                    | This ask                          |
| TechnologietFulName_Order                                                                                                    | informa                           |
| AttorneyFullName_Order                                                                                                    |                                   |
| Ord_PhyEullName_Order                                                                                                    |                                   |
| AccessionNo_Order                                                                                                    | Notice of Privacy i               |
| Modality Onfer                                                                                                    | The above nam<br>protected heal   |
| and any other                                                                                                    |                                   |
| ModalityHoom, Order                                                                                                    |                                   |
| StudyDate_Order                                                                                                    | Right to Make Ame                 |
| StudyDescription_Ordet                                                                                                    | We reserve t<br>effective for all |
| StudyFlag.Order                                                                                                    | You may obtain                    |
| and an an and a second second s | internet solution                 |

## **New Merge Fields:** Ref\_PhyFullName\_order TechnologistFullName\_order AttorneyFullName\_order Ord\_PhyFullName\_order AccessionNo order Modality\_order ModalityRoom\_order StudyDate\_order StudyDescription\_order StudyFlag\_order StudyReceivedDate\_order ExamPrepInstructions\_order AppointmentTypeCode\_order AppointmentTypeDescription\_order StudyICDCode\_order StudyICDDescription\_order

## Add modifiers to charges in the Technologist screen

#### Technologists screen > Add Charges

You can now add modifiers directly in the Technologist screen. This is useful when claiming reimbursement for unused drugs or contrast as part of NDC claim submissions.

| Ac | Add Additional Charges - 3897 |                |                              |     |    |    |    |    |       |      |   |      |  |
|----|-------------------------------|----------------|------------------------------|-----|----|----|----|----|-------|------|---|------|--|
|    | Accession No.                 | CPT Code       | CPT Description              | NDC | M1 | M2 | МЗ | M4 | Units | Bill |   |      |  |
| 0  | 3897                          | 74177 *        | CT ABD & PELVIS W/CONTRAST Y | +   |    |    |    |    | 2     |      | 8 | SAVE |  |
|    | 3907                          | Select Carlo T | Salest Cat Decedation        |     |    |    |    |    |       |      | 8 | SAVE |  |

## Configure document types for AEs

#### SETUP > OFFICE > DICOM > AE TITLE > ADD

#### Select which documents to DICOM-send on each AE.

| AE Title (Remote) * | Inactive Ignore Scan Docs (Send) |
|---------------------|----------------------------------|
| Document Types      | NONE SELECTED -                  |
| Send Scanned        | Q Search ③                       |
| Documents as Images | Select all                       |
| My AE Title         | D D Card                         |
| Host Name *         | Insurance Card                   |
| Description *       |                                  |

- 1. Clear the Ignore Scan Docs (Send) checkbox.
- 2. In the **Document Types** dropdown list, select which documents to include in any DICOM-send operation.

## Alberta claims: Select from all active referring provider contacts

#### Billing > Claims > [Edit claim] > Referring Provider

When adding a referring provider to a claim, you can now select from all active contacts (excluding system providers) rather than just the primary contact.

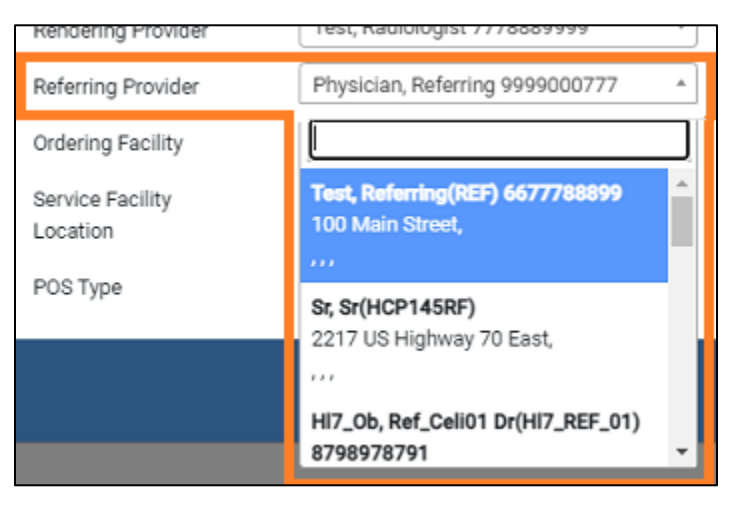

## Alberta: Enter the WCB billing number for radiology providers

#### SETUP > OFFICE > Providers & Resources > RESOURCE > ADD

To meet new WCB requirements, you can enter a WCB billing number for your radiology provider resouces. The number is automaticaly included when submitting claims.

| t Name | Sulfa |
|--------|-------|
| t Name | Sulfa |
|        |       |
|        |       |
|        |       |
|        |       |
|        |       |
|        |       |
|        |       |
|        |       |
|        |       |

## Dispatching Dashboard: Reset all studies in order

#### **DISPATCHING DASHBOARD > ASSIGNED**

On the ASSIGNED tab, you can select **Reset All Studies in Order** from the shortcut menu to reset studies to the Scheduled status (requires the Reset All Studies in Order user right). Not available for orders in a transcription-related status.

| ≡ Di | spatchir  | ng Dash    | board     |              |            |                  |      |
|------|-----------|------------|-----------|--------------|------------|------------------|------|
|      | ALL       | PRE-ORI    | DERS      | to be dis    | PATCHED    | ASSIGNED         | D    |
|      | CREATED I | DATE       | SCHEE     | OULE DATE    | REQUE      | STING DATE       | DISP |
|      | 09/26/202 | 4 10:20 AM | ED'11/11/ | 2024 12:00 / | Edit Orde  | r                | 2024 |
|      |           |            |           |              | Patient In | formation        |      |
|      |           |            |           |              | Change S   | tatus            | •    |
|      |           |            |           |              | Reset all  | studies in order |      |
|      |           |            |           |              | Stat       |                  | •    |
|      |           |            |           |              | Priority   |                  |      |

## Dispatching Dashboard: Sort by dispatch number

In Dispatching Dashboard you can now sort orders by the **first three digits** of the dispatch number.

| ≡ Di | spatchi   | ng Dashb      | oard    |                  |       |            |                 |          |
|------|-----------|---------------|---------|------------------|-------|------------|-----------------|----------|
|      | ALL       | PRE-ORD       | RS      | TO BE DISPAT     | CHED  | ASSIGNED   | DISPATCHED      | COMPLETE |
|      | CREATED   | DATE          | SCHE    | DULE DATE        | REQUE | STING DATE | DISPATCH NUMBER | STUDY DE |
|      |           |               |         |                  |       |            | 202             |          |
|      | 09/26/202 | 24 10:20 AM E | D'11/11 | /2024 12:00 AM E | S.    |            | 2024110800012   | 3D RNDR  |

## Dispatching Dashboard: Add to Open Dispatch

#### DISPATCHING DASHBOARD > TO BE DISPATCHED > [Right-Click] > Dispatch.

Adding orders to existing dispatches is now easier in the Dispatch dialog. Also, now you can add orders to open dispatches whether or not they are associated with ordering facilities.

| Dispatch HI7, John04 (Ac               | c#JS04), 07/28/1993,   | Male      |                                                            |           |          |                        | 8                     |
|----------------------------------------|------------------------|-----------|------------------------------------------------------------|-----------|----------|------------------------|-----------------------|
| Technologist                           | ÿ                      | Add 20241 | To Open Dispatch<br>10800012(Gayadtech/1, Gayadtech/1) × 🔹 |           |          | Dtape                  | tched Not Dispatched  |
| Today 🔄 Dispatch To Search Dispatch To | Anytime U              | Disp      | spatch ZIP Code<br>1234 - AB12<br>Ach Ordera               |           |          |                        |                       |
|                                        | 0 000000 0             |           | Patient Name                                               | Order No. | Modality | Facility               | Study Description     |
| Gayadtechi1, Gayadtechi1 (             | 05/09/2024-05/09/2050) |           | HI7, John04                                                | 10689     | CT       | My Company             | CT PELVIS C+ MATRL    |
|                                        |                        |           | EKA-42632, TestKarthick1                                   | 4201      | CT       | Karthick Auto Facility | RADIOLOGIC EXAMINA    |
|                                        |                        |           | Celina, Ib_03_Reg                                          | 12477     | СТ       | HL7                    | CT ABD & PELVIS W/O ( |
|                                        |                        |           | Testl, Testf                                               | 3019      | CT       | HL7                    | CT ABD & PELVIS W/CO  |

- 1. In the upper-left dropdown list, select Technologist or Vehicle.
- 2. In the Add to Open Dispatch dropdown list, select the existing dispatch to add to.
- 3. Modify other settings if needed, and select **DISPATCH**.

## Improvements to the Schedule Rules screen

#### SETUP > OFFICE > Scheduling & Codes > SCHEDULE TEMPLATES

| SCHEDULIN            | NG & CODES-          |                 |        |          |                        |       |                     |          |              |             |      |             |       |       |       |        |        | ¢ |
|----------------------|----------------------|-----------------|--------|----------|------------------------|-------|---------------------|----------|--------------|-------------|------|-------------|-------|-------|-------|--------|--------|---|
|                      |                      |                 | IAL S  |          |                        |       | SCHEDULE TEMPL      | ATES     |              |             |      |             |       |       |       |        |        | > |
| Template Name Selec  | ct schedule template |                 |        | 0        | Show Inactive          |       |                     |          |              |             |      | A00 T       | EMPLA | π     | UPDA  | те те  | MPLAT  | • |
| Schedule Rule        | es                   |                 |        |          |                        |       | 1                   |          |              |             |      |             | 2     |       | ADD   | R      | 11.0AD |   |
| RULE NAME            | FACILITY             |                 | A      | ACOALT   | I MODALITY ROOM        |       | REPEATING RULE DATE | DATE/TIN | AE RULE DATE | ESOURCE     |      | APPOINTMENT | TYPE  | BLOCK | A.V.  | ULAE . | ACTIVE |   |
|                      | ALL                  |                 | •      | All 👻    | ALL                    |       | 1                   |          |              | ALL         | ٠    | ALL.        |       | All   | * All | *      | Yes 🗸  |   |
| 0.8 💌 conflicts on F | Rule Auto Maricop    | e Facility1     | ٨      | 43       | Maricopa M8 Room       |       |                     |          |              |             |      |             |       | *     |       | *      | *      | • |
|                      | le Auto Maricop      | e Facility1     |        | 43, US   | Maricopa USM9 Room/V   | Aario | 811/18/2024         |          |              | Tech User1, | Tech |             |       |       |       | -      | *      |   |
| ∂alil ► Techlunch    | Auto Maricop         | e Facility3, Au | A0 8.0 | T, MO, U | J Maricopa USMS Room,N | Aario | nj 04/23/2024       |          |              |             |      |             |       | . *   |       | *      | *      |   |

- Search for schedule rules by repeating rule date or date/time rule date. 1.
- 2. Sort rules by whether they appear as blocks on the schedule book.
- 3. Open a summary screen to view rule details.

## More information in Mobile Rad

Select and view more information in Mobile Rad, including patient alerts, ICDs, study notes, and reasons for study.

....

| 8:53 🛈 🛢                          | ● ▼⊿ ■ | 8:54 🗿 🖀                                                                                                    | 0 • 1       |
|-----------------------------------|--------|----------------------------------------------------------------------------------------------------|-------------|
| RAD techtest                      | T.     | RAD techtest                                                                                                   |             |
|                                   | 1      | Modality: CI                                                                                                   |             |
| atient Alerts                     | 1      | Accession No: 9                                                                                                |             |
| Balance Due                       |        |                                                                                                    |             |
| CT Contrast Allergy               | c      | CPT:                                                                                                    |             |
| 7 Fall Alert                      |        | 76377                                                                                                    | >           |
| ] MR Contrast Allergy             |        | 3D RNDR I&R CT MRI US/OTH REQ<br>POSTPCX                                                                       |             |
| ] Name Alert                      |        | CD:                                                                                                    |             |
| Patient Claustrophobic            |        | A00.0(Cholera due to Vibrio cholerae 01, biova                                                                 | r cholerae) |
| ] Patient has pacemaker           |        | <ul> <li>A00,1(Cholera due to Vibrio cholerae 01, biova</li> <li>A00,200(Typhoid fever unspecified)</li> </ul> | r eltor)    |
| Patient is combative              |        | A03.0(Shigellosis due to Shigella dysenteriae)                                                                 |             |
| Patient needs physical assistance |        |                                                                                                    |             |
|                                   |        | Study Notes:                                                                                                   |             |
| Cugtom Alert2                     |        | test                                                                                                    |             |
| Custom Alert1                     |        | May 14,01:13 PM                                                                                                | Test, Tech  |
| Custom Alert3                     |        | May 14,02:06 PM                                                                                                | Test, Tech  |
|                                   |        | test tyu wrwetet                                                                                               |             |
| tes                               |        | May 16,06:25 AM                                                                                                | Test, Tech  |
|                                   |        | test                                                                                                    | Test Tech   |
|                                   |        | May 29,06:44 AM                                                                                                |             |
| Test Note                         |        | May 29,06:44 AM                                                                                                | read, rear  |
| Test Note                         |        | May 29,06:44 AM<br>Study Notes                                                                                 | 1000 1001   |
| Test Note                         |        | May 29,06:44 AM<br>Study Notes<br>test                                                                         |             |
| Test Note                         |        | May 29,06:44 AM<br>Study Notes<br>test                                                                         | ~           |

## Manually set eligibility

#### Worklist > [Shortcut menu] > Actions > Manually Set Eligibility

From the worklist, you can now manually set eligibility of a study to **Active** or **Inactive**, or select to **Clear** the manually-set status.

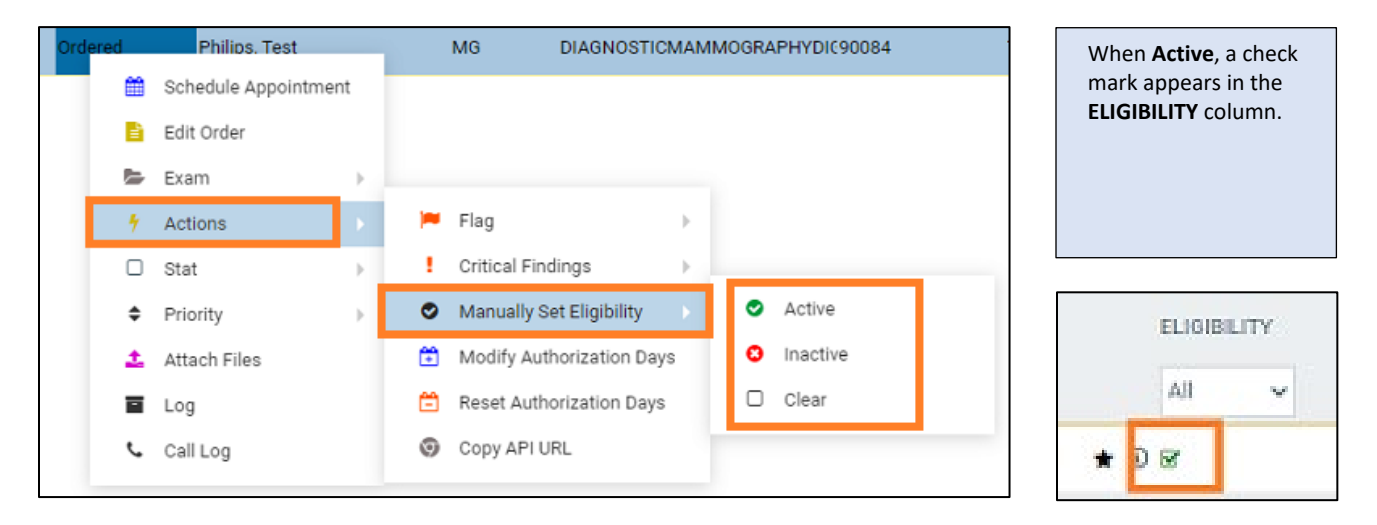

## View and edit NDCs in claims

#### Billing > Claims > [Double-click a claim]

When editing charges on a claim, you can now view and edit NDCs, if available.

| Edi        | t : St  | pc_F | Patie    | nti1, Stpc_l | Patient | f1 Acc# | #: STPS1: | 216 <i>01</i> | /01/200   | <i>ю</i> м | <b>₽</b> Ale |
|------------|---------|------|----------|--------------|---------|---------|-----------|---------------|-----------|------------|--------------|
| СНА        | RGES    |      | CLAIM    | s insura     | NCE     | ADDITIO | NAL INFO  | BILLIN        | IG SUMMAF | ۲Y         | PAYMI        |
|            |         |      |          |              |         |         |           |               | P         | REV        | NE           |
|            |         |      |          | NDC          | Date    |         | Access    | ion No.       | CPT Cod   | e          | CPT D        |
|            | $\odot$ | +    | $\times$ | 0270-5164    | 11/15/  | 2024    | 19118     |               | 77076     | •          | RADI         |
| $^{\odot}$ |         | +    | $\times$ | +            | 11/15/  | 2024    | 19118     |               | Select    | *          | Selec        |
|            | NEW C   | HARG | E        |              |         |         |           |               |           |            |              |

## View approved reports in Addendum-related statuses

You can now view approved reports of studies in **Draft – Addendum** and **Addendum – Transcribed** statuses.

| + |  | 0* |   |       | %  | ď              | ť | <del>ن</del> ۲ | : | Unread           | 11/20/2024 1:30 AM EST | Lcspa  |
|---|--|----|---|-------|----|----------------|---|----------------|---|------------------|------------------------|--------|
| + |  | 0* |   | <br>ß |    | □"             | ť | ¥ (i)          | ÷ | Draft - Addendum | 11/20/2024 1:30 AM EST | Ulspat |
| + |  | 0* | Ξ |       | 00 | C <sup>2</sup> | ť | <del>ا</del> ۲ |   | Unread           | 11/20/2024 1:00 AM EST | Lcspa  |

## Simplified navigation in Patient Portal

Go straight to where you need with the redesigned navigation pane.

|                            | PATIEN         | TINSURANCE                       |
|----------------------------|----------------|----------------------------------|
| My Company<br>Todd         | Insurance      | Add     AARP MEDICARE 123        |
| or,<br>todd@mycompany.com  | Coverage Level | COMPLETE polic<br>Insurance Name |
| Appointments               |                |                                  |
| Request Appointment        |                | Simplified, centralized          |
| Calendar                   |                | navigation pane                  |
| Insurance                  |                |                                  |
| Guarantors                 |                |                                  |
| Authorized Representatives |                |                                  |
| Account                    |                |                                  |
| Activity Log               |                |                                  |

## New user right for assigning study filters

If granted the new Assign Study Filters user right, non-administrators can assign worklist study filters to other users.

| Study | Filter             |                               |                 |                              |
|-------|--------------------|-------------------------------|-----------------|------------------------------|
|       | Filter Name *      | New Filter                    | Show Enc        | ounters Only                 |
|       | Joined Filters     | NONE SELECTED -               |                 |                              |
|       | Filter Order *     | 3                             | <b></b>         | s Private                    |
|       | 🗹 Display as a Tab | 🗹 Display                     | y in Dropdown   | Show Only Exceeding Max Time |
|       | Show DICOM Studie  | es Only Show F                | RIS Orders Only | Show Assigned Studies Only   |
| _     | Deleted            | All                           | ~               | Show Pre-Orders Only         |
|       | Assign 1 Us        | er18976, 1 User18 × 🔻 🕇       | Select Group    | • +                          |
|       | 1 Us<br>Rad        | ser18976, 1 User18976 Xiology |                 |                              |

## **Configure Philips Speechmikes**

In Exa Trans, on the Options tab, you can map functions to Philips Speechmike buttons.

| ranscription Documents Prior Reports Monitor                                               | Options                                                                                                    |                                                                                                    |           |
|--------------------------------------------------------------------------------------------|----------------------------------------------------------------------------------------------------|----------------------------------------------------------------------------------------------------|-----------|
| Application<br>Theme Light ~                                                               | Microphone<br>Hold Button T<br>Button Mappings                                                                                 | o Record                                                                                                    |           |
| Pin Hypothesis Show "Enable Approvals" Checkbox Editor Keep Delimiters Replace Entire Word | Button<br>FastForward<br>Rewind<br>Command<br>Eol<br>Insert<br>Instruction<br>Function1<br>Function2<br>Function3<br>Function4 | Action<br>Previous Field<br>Next Field<br>Approve and<br>Approve<br>Pre-Approve<br>None<br>None<br>None<br>None<br>None | Parameter |

## Add modality room notes

#### SETUP > OFFICE > Office > MODALITY ROOM > MODALITY ROOM NOTES

You can now add notes for each of your modality rooms that are available to view on the schedule book.

|                  |           |               |                |   | SAVE  | SAVE & CLOSE                      |            |
|------------------|-----------|---------------|----------------|---|-------|-----------------------------------|------------|
| MODALIT          | Y ROOM    | MODALIT       | Y ROOM NOTES   |   |       |                                   |            |
| Modality Rooms * |           | ANGIE CT X    | A <del>-</del> | ٩ | 1. Se | ect a <b>modality roo</b>         | <b>m</b> . |
| Start Date *     | 01/01/202 | 24 [          | 21             |   |       |                                   |            |
| End Date         | 01/31/202 | 25 (          | 21             |   | 2. Se | t <b>Start</b> and <b>End</b> dat | es.        |
| Notes *          | Preferred | l modality ro | oom for CT XA. |   | 3. Ty | pe the <b>notes</b> .             |            |
|                  |           |               |                |   |       |                                   |            |
|                  |           |               |                |   |       |                                   | _          |

| ≡ Sch    | nedule Bo | ook                   |           |            |           |                                               |
|----------|-----------|-----------------------|-----------|------------|-----------|-----------------------------------------------|
| RADIOLO  | DGY F     | ACILITY : ANGIE FACIL | ПΥ⊸       | MYFACILITY | FILTER -  |                                               |
|          | Angie     | CT XA (00ang)         | <u></u>   | Angie Mi   | R (00ang) | On the <b>schedule book</b> , if the          |
| 07:00 am |           | Notes                 |           |            |           | appears, you can select it to view the notes. |
| 07:15 am |           | Preferred moda<br>XA. | lity room | for CT 🖉   |           |                                               |
| 07:30 am |           |                       |           |            |           |                                               |
| 07·45 am |           |                       |           |            |           |                                               |

## Clear critical findings

#### Worklist > [shortcut menu] > Actions > Critical Findings

You can now clear any previously added critical findings from a study.

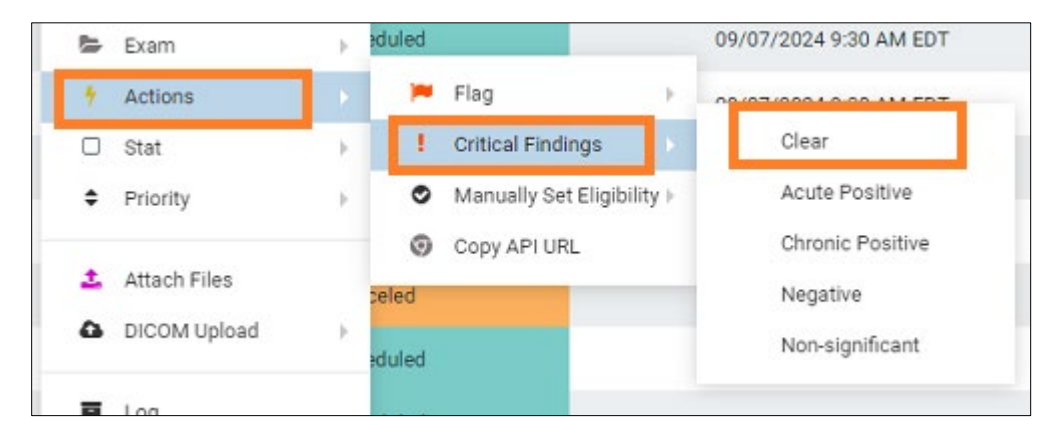

## Manage third-party apps

#### SETUP > OFFICE > User Management > USERS > [open a user record]

Now administrattechnors can easily manage a user's third-party apps directly in their user record.

| WOR             | KLIST FILTER   | ATTACHED DEVICES     | USER F    | PE | RMISSIONS                                     |                           | PARTY TOO                    | LS                     |
|-----------------|----------------|----------------------|-----------|----|-----------------------------------------------|---------------------------|------------------------------|------------------------|
| Add Application | n: Select 🗸    | *                    | _         |    |                                               |                           |                              |                        |
| Current Applica | ations:        |                      | 1         | 1. | Select the <b>THIR</b> sub-tab.               | D PARTY T                 | OOLS                         |                        |
| APPLICA         | TION           |                      |           | 2. | Select the appli                              | ication.                  |                              |                        |
| 🖉 🗐 Updox       |                |                      |           |    |                                               |                           |                              |                        |
|                 |                |                      |           |    | _                                             |                           |                              |                        |
| WORKL           | IST FILTER ATT | ACHED DEVICES USER P | ERMISSION | s  | THIRD PART                                    | Y TOOLS                   |                              |                        |
| Adding applica  | ation: Updox   |                      |           |    |                                               |                           | SAVE                         | CLE                    |
| UI URL          | https://myup   | dox.com/             |           |    |                                               |                           | 1                            |                        |
| API URL         | https://myup   | dox.com/             | 3         | 3. | Enter applicatio                              | on-specific s             | settings.                    |                        |
| Account ID      | QA34           |                      | 2         | 4. | Save.<br>Note: Updox A                        | uto-Svnc                  |                              |                        |
|                 | Administra     | ator                 |           |    | When adding U                                 | Ipdox here                | and selectin                 | ig <b>SAVE</b> , the   |
|                 | Send Fax       |                      |           |    | user is created<br>future edits are<br>Updox. | and/or syne<br>also auton | ched with U<br>natically syn | pdox. All<br>ched with |
|                 |                |                      |           |    | opuox.                                        |                           |                              |                        |

## Assign dates to report templates

#### SETUP > OFFICE > Scheduling & Codes > REPORT TEMPLATE > ADD

You can now assign a start and end date to your report templates. This makes the template available only to studies whose study dates fall within that date range.

| =    | SCHED      | ULING & CO      | DES-          |           |                  |          |        |            |              |
|------|------------|-----------------|---------------|-----------|------------------|----------|--------|------------|--------------|
|      |            | SCHEDULE FILTER | R STUDY ST    | ATUS -    | TRANSCRIPTION TE |          | REPORT | TEMPLATE   | FUNCTION     |
|      |            |                 |               | ,         |                  |          |        | SAVE       | SAVE & CLOSE |
| Adde | ndum Locat | ion O T         | op 🧿 Bottom   |           | Start [          | )ate *   |        | 1          |              |
|      |            |                 |               |           | 01/0             | 1/1900   | 21     |            |              |
|      |            |                 |               |           | End Da           | DD/YYYY  | ল      |            |              |
|      | PAGE       | HEADER/FOOTER   | REPORT SIGNA  | TURE      |                  |          |        |            |              |
| F    | ile Hom    | e Insert Pag    | ge Layout Rep | orting Vi | iew References   | Proofing | Perim  | sShow Ribb | 94 Fields    |

# Display of number of reasons per category

#### SETUP > OFFICE > Office > REASON CODES

| GENERAL           | SETTINGS   | APP SE    | TTINGS REASON    | CODES MRN INFORMATION ACCESSION INFORMATION A |
|-------------------|------------|-----------|------------------|-----------------------------------------------|
| MODIFIERS         | URL ENCRYF | TION      |                  |                                               |
| Cancel Reasons    |            | ACTIV     | E DESCRIPTION    |                                               |
| Abort Reasons     | 0          | i 🗹       | Acute Positive   | Select a reason type.                         |
| Call Categories   | 0          | 1         | Clausterphobic   | The number of configured reasons     appears. |
| Critical Findings | 0          |           | other            |                                               |
| Follow-Up Reasons | 0          | 1         | Patient Reaction |                                               |
| HIE Consents      | 0          | i 🗹       | Patient Refused  |                                               |
| Patient Alerts    |            |           |                  | Showing 5 of 5                                |
| Pause Reasons     |            | Hide Inac | tive             |                                               |
| Resson for Death  | Desc       | ription * |                  | SAVE CANCEL                                   |

## Inactivate patient guarantors, and manage from Edit Study

#### PATIENT > PATIENT GUARANTOR

Now you can manage patient guarantors in both the patient chart and the Edit Study screen. Only one guarantor can be active at a time.

| E Pat | tient⊗ | at Loot2  | akhhaaaw7 Aut       | ataat Firatytahm   | k2wo0 so       |                    | 4.4.4.4.4.7.       |                  |
|-------|--------|-----------|---------------------|--------------------|----------------|--------------------|--------------------|------------------|
| Au    | notes  | si_Lasiz  | qkbbaysw7, Aut      | otest_FilstAtenini | KSWOO DU       | s: 01/01/2000 MRN: | Autotest_acckyL2nr |                  |
| <     |        | SEARCH    | PATIENT INFORMATION | PATIENT GUARANTOR  | PATIENT ALERTS | INSURANCE PROFILES | STUDIES ORDER      | IS STUDY FORMS E |
|       |        |           | _                   |                    |                |                    |                    | ADD              |
|       |        | BUARANTOR | NAME                |                    |                | RELATIO            | INSHIP             |                  |
| æ     | ÷      | TestFred  |                     | 🖛 Inaci            | tive           | Others             |                    |                  |
| 0     | 8      | Test,Todd |                     |                    |                | Others             |                    |                  |
|       | _      | _         |                     |                    |                |                    |                    |                  |
| Detio |        |           |                     |                    |                |                    |                    |                  |
| Patie | nt Gua | arantor   |                     |                    |                |                    |                    |                  |
|       | active |           | When e              | editing, sel       | lect to ir     | activate           |                    | SAVE CLEAR       |
| Name  | •      | First N   | lame MI             | Lost Na            | ime S          | ffor Sex           | Select 🗸           |                  |
| DOB   |        | Date o    | f Birth             |                    |                | Relationship       | Select 🐱           |                  |
| Court | les.   | Lieitor   | Staton w            |                    |                | SSN                |                    |                  |

## Add primary and additional technologists to individual studies

You can assign the primary technologist to individual studies (rather than orders) directly in the **Edit Study** and **Technologist** screens. Plus, you can now assign up to 10 **additional technologists** to be included in the Technologist Productivity operational report.

|                                             | #:Test001), <i>01/01/2</i>        | 2000 , M, 24Y            |                     |                              |            |
|---------------------------------------------|-----------------------------------|--------------------------|---------------------|------------------------------|------------|
| SUMMARY<br>EXAM INFORMATION                 | <ul> <li>Study Status:</li> </ul> | Scheduled                |                     |                              |            |
| PATIENT INFORMATION                         | Body Part                         | Select 🗸                 | Diagnosis Codes     | Select Diamonstic Code       |            |
| CHARGES/PAYMENTS<br>PATIENT PAYMENT HISTORY | Orientation                       | Select 🗸                 |                     | enter negroom over           |            |
| NSURANCE PROFILE                            | Appointment Type                  | DOP VELOCIMETRY FTL UM * |                     |                              |            |
| OCUMENTS                                    | Code                              | 76820                    | Referring Physician | Select                       | • Q        |
| PPROVED REPORTS                             | G-Code                            |                          | Ordering Physician  | Select                       | *          |
| UNSCRIPTION                                 | AUC Audit                         |                          | Reading Physician   | HI7122938ac0, HI7122938ac0 × | - 4        |
| OTES                                        | Modality Room                     | USRoom                   | Attorney            | Select                       | *          |
| DDITIONAL INFORMATION                       | Department                        | 1                        | Technologist        | David, Leo ×                 | w.         |
| ATIENT ALERTS                               | Institution                       |                          | Additional          | × Tech, Todd × Tech, Richard | Select     |
| ILERGIES                                    | Station                           | 111225555                | Technologists       |                              | j shunolui |
| TUDIER                                      |                                   |                          |                     |                              |            |